# Sähköpostiopas

# Sähköpostin lähettäminen käyttämällä ohjauspaneelia

1 Aseta alkuperäinen asiakirja asiakirjansyöttölaitteen lokeroon etupuoli ylöspäin lyhyt reuna edellä tai skannaustasolle etupuoli alaspäin.

#### Huomautuksia:

- Älä laita asiakirjansyöttölaitteen lokeroon postikortteja, valokuvia, kalvoja, valokuvapaperia tai mitään lehtileikkeiden kaltaisia pieniä tai ohuita alkuperäiskappaleita. Aseta ne skannaustasolle.
- Asiakirjansyöttölaitteen merkkivalo syttyy, kun paperi on laitteessa oikein.
- 2 Jos asetat asiakirjan asiakirjansyöttölaitteen lokeroon, säädä paperinohjaimet.

Huomautus: Vältä kuvan leikkautuminen varmistamalla, että alkuperäinen asiakirja ja kopiopaperi ovat saman kokoisia.

3 Siirry aloitusnäytöstä kohtaan

#### Sähköposti >Vastaanottaja(t)

4 Kirjoita sähköpostiosoite tai paina näppäimistöllä #-painiketta ja kirjoita pikavalintanumero.

#### Huomautuksia:

- Voit lisätä vastaanottajia koskettamalla **Seuraava osoite** -vaihtoehtoa ja antamalla lisättävän osoitteen tai pikavalintanumeron.
- Voit valita sähköpostiosoitteen myös osoitteistosta.
- 5 Valitse Valmis >Lähetä.

# Sähköpostin lähettäminen pikavalintanumerolla

1 Aseta alkuperäinen asiakirja asiakirjansyöttölaitteen lokeroon etupuoli ylöspäin lyhyt reuna edellä tai skannaustasolle etupuoli alaspäin.

#### Huomautuksia:

- Älä laita asiakirjansyöttölaitteen lokeroon postikortteja, valokuvia, kalvoja, valokuvapaperia tai mitään lehtileikkeiden kaltaisia pieniä tai ohuita alkuperäiskappaleita. Aseta ne skannaustasolle.
- Asiakirjansyöttölaitteen merkkivalo syttyy, kun paperi on laitteessa oikein.
- 2 Jos asetat asiakirjan asiakirjansyöttölaitteen lokeroon, säädä paperinohjaimet.
- 3 Paina #-painiketta ja kirjoita pikavalintanumero näppäimistöllä. Valitse sitten 🗹

Huomautus: Voit lisätä vastaanottajia valitsemalla Seuraava osoite ja kirjoittamalla lisättävän osoitteen tai pikavalintanumeron.

4 Valitse Send It (Lähetä).

# Sähköpostin lähettäminen osoitekirjan avulla

1 Aseta alkuperäinen asiakirja asiakirjansyöttölaitteen lokeroon etupuoli ylöspäin lyhyt reuna edellä tai skannaustasolle etupuoli alaspäin.

#### Huomautuksia:

- Älä laita asiakirjansyöttölaitteen lokeroon postikortteja, valokuvia, kalvoja, valokuvapaperia tai mitään lehtileikkeiden kaltaisia pieniä tai ohuita alkuperäiskappaleita. Aseta ne skannaustasolle.
- Asiakirjansyöttölaitteen merkkivalo syttyy, kun paperi on laitteessa oikein.
- **2** Jos asetat asiakirjan asiakirjansyöttölaitteen lokeroon, säädä paperinohjaimet.
- 3 Siirry aloitusnäytöstä kohtaan

Sähköposti >Vastaanottaja(t) > 22 > kirjoita vastaanottajan nimi >Haku

4 Kosketa vastaanottajan nimeä.

**Huomautus:** Voit lisätä vastaanottajia valitsemalla **Seuraava osoite** ja kirjoittamalla lisättävän osoitteen tai pikavalintanumeron. Voit myös hakea osoitekirjasta.

5 Valitse Done (Valmis).

# Sähköpostiasetukset

# Vastaanottaja(t)

Tällä asetuksella voit antaa vastaanottajan sähköpostiosoitteen. Sähköpostiviestejä voi antaa useita.

# Subject (Aihe)

Tällä asetuksella voi lisätä sähköpostiviestiin aiherivin.

## Viesti

Tällä asetuksella voi kirjoittaa viestin, joka lähetetään skannatun liitetiedoston mukana.

## Tiedostonimi

Tällä asetuksella voi muokata liitetiedoston nimeä.

## Alkuperäinen koko

Tällä asetuksella voi määrittää sähköpostilla lähetettävien asiakirjojen koon. Kun Original Size (Alkuperäisen koko) -asetus on Mixed Sizes (Eri koot), voit skannata alkuperäisen asiakirjan, joka sisältää eri paperikokoja (Letter- ja Legal-kokoiset sivut).

## Tummuus

Tällä asetuksella voi säätää skannattujen asiakirjojen tummuutta ja kirkkautta suhteessa alkuperäiseen asiakirjaan.

## Tarkkuus

Tällä asetuksella voi säätää sähköpostiviestin tulostuslaatua. Jos kuvan tarkkuutta lisätään, sähköpostitiedoston koko kasvaa ja alkuperäiskappaleen skannausaika pitenee. Kuvan tarkkuuden vähentäminen pienentää tiedoston kokoa.

# Send As (Lähetä muodossa)

Tällä asetuksella voi määrittää skannatun kuvan tulostustyypin.

Tee jompikumpi seuraavista toiminnoista:

- PDF Luo yhden monisivuisen tiedoston. Tämä voidaan lähettää suojattuna tai pakattuna tiedostona.
- **TIFF** Luo useita tiedostoja tai yhden tiedoston. Jos Monisivuinen TIFF ei ole käytössä Embedded Web Server -palvelun Määritykset-valikossa, TIFF-asetuksen avulla tallennetaan useita yksisivuisia tiedostoja. Tiedostokoko on tavallisesti vastaavan JPEG-tiedoston kokoa suurempi.
- JPEG Luo ja liittää jokaisesta alkuperäiskappaleen sivusta erillisen tiedoston.
- **XPS** Luo yhden monisivuisen XPS-tiedoston.
- RTF Luo tiedoston muokattavassa muodossa.
- TXT Luo ASCII-tekstitiedoston ilman muotoilua.

## Sisältö

Täällä voit asettaa alkuperäisen asiakirjan tyypin ja lähteen.

Valitse seuraavista sisältölajista:

- Teksti Alkuperäisen asiakirjan sisältö on enimmäkseen tekstiä tai viivapiirroksia.
- Teksti/kuva Alkuperäinen asiakirja sisältää sekä tekstiä, grafiikkaa että valokuvia.
- Valokuva Alkuperäinen asiakirja on suurimmaksi osaksi valokuva tai kuva.
- Grafiikka Alkuperäisessä asiakirjassa on enimmäkseen esitysgrafiikkaa, kuten ympyrä- ja palkkidiagrammeja ja animaatioita.

Valitse seuraavista sisältölähteistä:

- Värilaser Alkuperäinen asiakirja tulostettiin värilasertulostimella.
- Mustesuihku Alkuperäinen asiakirja tulostettiin mustesuihkutulostimella.
- Aikakauslehti Alkuperäinen asiakirja on aikakauslehdestä.
- Esite Alkuperäinen asiakirja on esitteestä.
- Mustavalkolaser Alkuperäinen asiakirja tulostettiin yksivärilasertulostimella.
- Valokuva/filmi Alkuperäinen asiakirja on valokuva filmiltä.
- Sanomalehti Alkuperäinen asiakirja on sanomalehdestä.
- Muu Alkuperäinen asiakirja tulostettiin jollakin muulla tai tuntemattomalla tulostimella.

#### Sivun asetukset

Tällä asetuksella voit muuttaa seuraavia asetuksia:

- **Puolet (kaksipuolisuus)** Tämä määrittää, onko alkuperäinen asiakirja tulostettu yhdelle sivulle vai molemmille puolille. Lisäksi toiminnolla määritetään, mitä sähköpostiviestiin skannataan.
- Suunta Tämä määrittää alkuperäisen asiakirjan suunnan ja muuttaa Puolet (kaksipuolisuus)- ja Sidonta-asetuksen alkuperäisen asiakirjan suunnan mukaiseksi.
- Sidonta Tämä määrittää, onko alkuperäinen asiakirja sidottu pitkältä vai lyhyeltä sivulta.

## Skannauksen esikatselu

Tällä asetuksella voi näyttää kuvan ensimmäisen sivun, ennen kuin se lisätään sähköpostiviestiin. Kun ensimmäinen sivu on skannattu, skannaus pysäytetään ja näyttöön tulee esikatselukuva.

Huomautus: Tämä asetus näkyy ainoastaan, jos tulostimeen on asennettu kiintolevy.

## Lisäasetusten käyttäminen

Valitse seuraavista asetuksista:

- Kuvankäsittelyn lisätoiminnot Tällä säädetään seuraavia asetuksia ennen asiakirjan lähettämistä sähköpostissa: Taustan poisto, Väritasapaino, Värin poisto, Kontrasti, JPEG-laatu, Peilikuva, Negatiivinen kuva, Skannaus reunasta reunaan, Varjon yksityiskohdat ja Terävyys.
- Mukautettu työ Tällä yhdistetään monta skannaustyötä yhdeksi työksi.
- Reunojen poistaminen Tällä poistetaan epäselvät kohdat tai asiakirjan reunoihin tehdyt merkinnät. Voit poistaa saman verran kaikista paperin reunoista tai vain valitsemastasi reunasta. Reunojen poistaminen -toiminto poistaa kaiken valitulta alueelta, jolloin skannaus on siltä alueelta tyhjä.
- Siirtoloki Tämä vaihtoehto tulostaa siirtoraportin tai siirtovirhelokin.
- Asiakirjansyöttölaitteen vinosyötön korjaus Tämä vaihtoehto suoristaa asiakirjansyöttölaitteen alustasta hiukan vinossa tulevat skannatut kuvat.

Huomautus: Tätä asetusta tuetaan vain tietyissä tulostinmalleissa.